## ACHTUNG: Die Anleitung ist überholt (Stand 2021) Universitätsbibliothek Hagen / März 2020

## Zugang zu lizenzierten E-Medien (E-Books, E-Journals, Datenbanken)

## über VPN Anyconnect für Beschäftigte im HomeOffice

- 1. VPN-Client installieren über: https://www.fernuni-hagen.de/zmi/SOFTWARE/vpn/windows/anyconnect-win-4.5.02033-core-vpn-webdeploy-k9.exe
- 2. VPN aufrufen über
  - a) Startmenü  $\rightarrow$  Cisco AnyConnect Secure Mobility Client

oder

b) aus der unteren Taskleiste

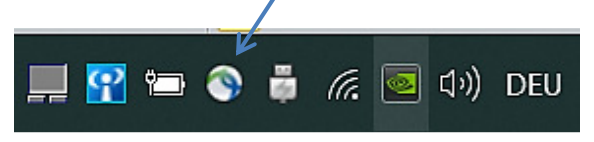

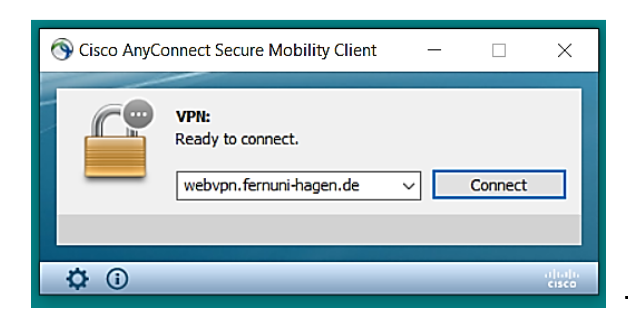

→ im Eingabefeld die Adresse webvpn.fernuni-hagen.de voreinstellen und weiter mit Connect

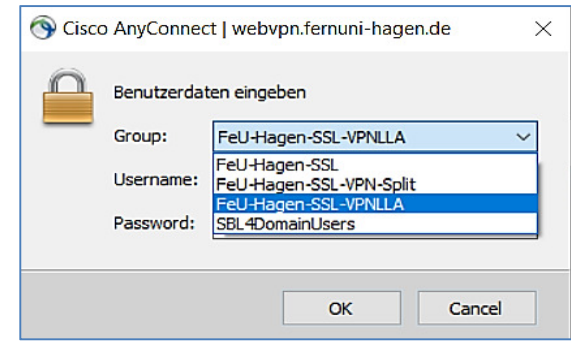

→ im Pulldownmenü Group den Eintrag FeU-Hagen-SSL-VPNLLA einstellen

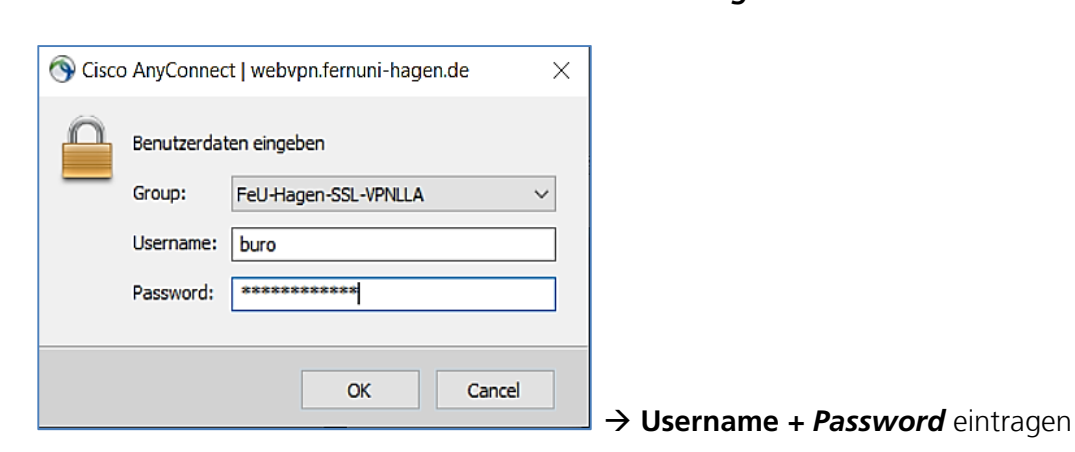